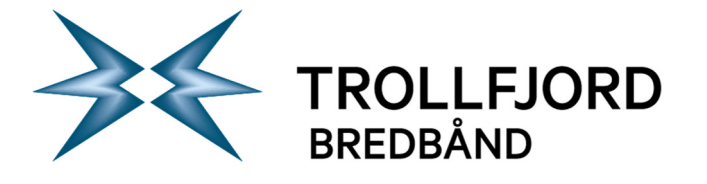

## Brukerveiledning oppsett av epost på iPad med iOS9

## Slik konfigurerer du din iPad med iOS9 mot Trollfjords eposstjenester

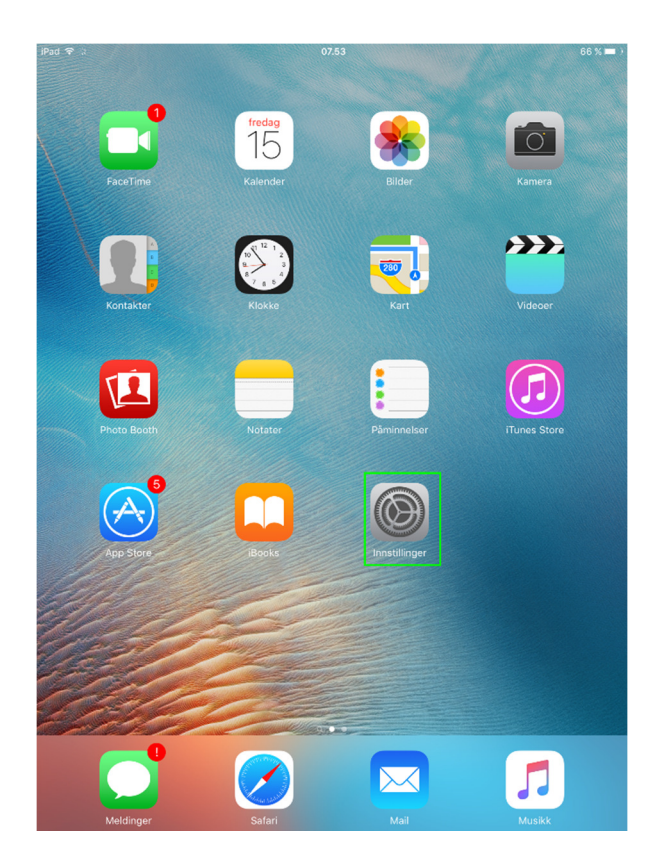

| iPad ≎      | Innstillinger              | 07.54 66<br>Mail, kontakter, kalendere                          | % |
|-------------|----------------------------|-----------------------------------------------------------------|---|
|             | Kontrollsenter             | KONTOER                                                         |   |
| C           | Ikke forstyrr              | iCloud<br>iCloud Drive, Kontakter, Kalendere, Safari og 6 andre | > |
| _           |                            | Legg til konto                                                  | > |
| Ø           | Generelt                   |                                                                 |   |
| AA          | Skjerm og lysstyrke        | Hent nye data Push                                              | > |
| *           | Bakgrunn                   | MAIL                                                            |   |
| <b>(</b> 1) | Lyder                      | Forhåndsvis 2 linjer                                            | > |
| <b>@</b>    | Touch ID og kode           | Vis Til/Kopi til-etikett                                        |   |
|             | Batteri                    | Sveipevalg                                                      | > |
| U           | Personvern                 | Flaggstil Farge                                                 | > |
|             | Claud                      | Spør før sletting                                               |   |
|             | marius.lauritzen@gmail.com | Hent eksterne bilder                                            | ) |
| $\bigcirc$  | iTunes og App Store        | Organiser etter tråd                                            | ) |
|             | Mail, kontakter, kalendere |                                                                 |   |
| -           | Neteter                    | Blindkopi til meg                                               |   |
|             | Notater                    | Merk adresser Av                                                | > |
| :=          | Påminnelser                | Høyere sitatnivå På                                             | > |
|             | Meldinger                  | Signatur Sendt fra min iPad                                     | > |
|             | FaceTime                   |                                                                 |   |
| <b>.</b>    | Kart                       | KONTAKTER                                                       |   |
| 0           | Safari                     | Sorter etter Etternavn, fornavn                                 | > |
|             |                            | Vis som Fornavn, etternavn                                      | > |

Velg «Mail, kontakter, kalendere» deretter velg «Legg til konto».

Velg «Innstillinger»

Sentralbord: Telefaks: Epost: 76 11 80 00 76 11 80 05 post@trollfjord.no

Web: Org. Nr.: http://www.trollfjord.no NO 984 831 390 MVA

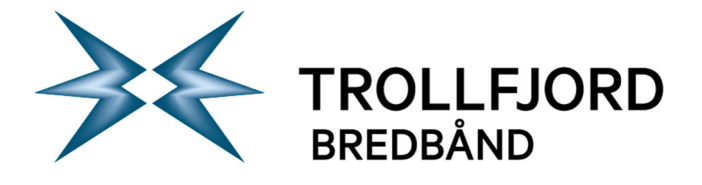

Side 2 av 5

| iPad 🕈      |                                      | 07.54                          | 66 % 🔳 .   |                                      | 07.54                        | 66 % 🔳 🔿 |
|-------------|--------------------------------------|--------------------------------|------------|--------------------------------------|------------------------------|----------|
| _           | Innstillinger                        | Kail, kontakter Legg til konto |            | Innstillinger                        | Legg til konto Annen         |          |
|             | Kontrollsenter                       |                                |            | Kontrollsenter                       | E-POST                       |          |
| C           | Ikke forstyrr                        | iCloud                         | C          | lkke forstyrr                        | Legg til e-postkonto         | >        |
| _           |                                      | E 🛛 Exchange                   |            |                                      | KONTAKTER                    |          |
| Ø           | Generelt                             | Coordor                        |            | Generelt                             | Legg til LDAP-konto          | >        |
| AA          | Skjerm og lysstyrke                  | Google                         | <b>^</b> A | Skjerm og lysstyrke                  | Legg til CardDAV-konto       | >        |
| *           | Bakgrunn                             | YAHOO/                         | *          | Bakgrunn                             |                              |          |
| <b>(</b> )  | Lyder                                |                                |            | Lyder                                | KALENDERE                    |          |
|             | Touch ID og kode                     | Aol.                           | (B)        | Touch ID og kode                     | Legg til CalDAV-konto        | >        |
|             | Batteri                              |                                |            | Batteri                              | Legg til abonnementskalender | >        |
|             | Personvern                           |                                |            | Personvern                           | TJENERE                      |          |
|             |                                      | Annen                          |            |                                      | Legg til OS X Server-konto   | >        |
|             | iCloud<br>marius.lauritzen@gmail.com |                                | -          | iCloud<br>marius.lauritzen@gmail.com |                              |          |
| $\bigcirc$  | iTunes og App Store                  |                                | $\bigcirc$ | iTunes og App Store                  |                              |          |
|             |                                      |                                |            |                                      |                              |          |
|             |                                      |                                |            | Mail, kontakter, kalendere           |                              |          |
|             | Notater                              |                                | =          | Notater                              |                              |          |
|             | Påminnelser                          |                                | E          | Påminnelser                          |                              |          |
|             | Meldinger                            |                                |            | Meldinger                            |                              |          |
|             | FaceTime                             |                                |            | FaceTime                             |                              |          |
| ₹.          | Kart                                 |                                | न् वि      | Kart                                 |                              |          |
| <b>&gt;</b> | Safari                               |                                | <b>2</b>   | Safari                               |                              |          |
|             |                                      |                                |            |                                      |                              |          |

Velg «Annen».

Velg «Legg til e-postkonto».

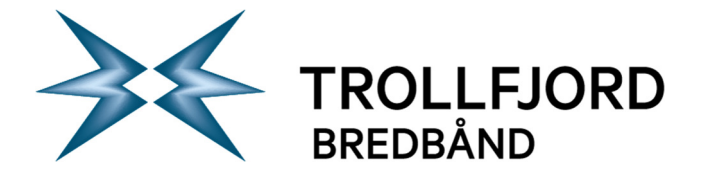

Side 3 av 5

| iPad 穼 |               |             |             | 07.55                 |            |          |      |       | 66 % 🔳                   |
|--------|---------------|-------------|-------------|-----------------------|------------|----------|------|-------|--------------------------|
| -      |               |             |             | Clegg til konto Annen |            |          |      |       |                          |
| 8      | Kontroll      | senter      |             | E-POST                |            |          |      |       |                          |
| C      | Ikke forstyrr |             |             | Legg til e            | -postkonte | c        |      |       |                          |
|        |               |             |             |                       |            |          |      |       |                          |
| 0      | Genere        | Avbryt      |             | Ny konto              |            |          | Nest | •     |                          |
| AA     | Skjerm        |             |             |                       |            |          |      | -     |                          |
| *      | Bakgru        | Navn        | Ola Nordma  | nn                    |            |          |      | - 60  |                          |
|        | Lyder         | E-post      | ola.nordmar | nn@trollfjord.n       | 0          |          |      |       |                          |
|        | Touch I       | Passord     | •••••       |                       |            |          |      |       |                          |
|        | Batteri       | Beskrivelse | Trollfjord  |                       |            |          |      |       |                          |
|        | Person        |             |             |                       |            |          |      |       |                          |
|        |               |             |             |                       |            |          |      |       |                          |
|        | iCloud        |             |             |                       |            |          |      |       |                          |
|        | iTunes        |             |             |                       |            |          |      |       |                          |
|        |               |             |             |                       |            |          |      |       |                          |
|        | Mail, ko      |             |             |                       |            |          |      |       |                          |
| 5      |               | Ĩ           |             |                       |            |          |      |       |                          |
| q      | w             | e r         | t           | y u                   | i          | 0        | p    | å     | $\langle \times \rangle$ |
| а      | s             | d           | f g         | h j                   | k          |          | Ø    | æ     | retur                    |
| ¢      |               | z x         | c v         | b                     | n m        | ו !<br>, | ?    |       | ۍ                        |
| .?123  |               | Q           |             |                       |            |          |      | .?123 |                          |

| iPad 穼     |                      |                              |               |         | 07.58          |       |       | 66 % 🔳 🔿 |  |
|------------|----------------------|------------------------------|---------------|---------|----------------|-------|-------|----------|--|
| _          | h                    | nnstillinger                 |               | < Leg   | gg til konto   | Annen |       |          |  |
| 8          | Kontrollsenter       |                              |               | E-F     | POST           |       |       |          |  |
| C          | Ikke forstyrr        |                              |               | Le      | gg til e-postk | onto  |       |          |  |
|            |                      |                              |               |         |                |       |       |          |  |
| Ø          | Genere               | Avbryt                       |               | Ny      | konto          |       | Neste |          |  |
| AA         | Skjerm               | Navn                         | Ola Nordma    | nn      |                |       |       |          |  |
|            | Bakgru               | E-post                       | ola.nordmar   | nn@trol | lfjord.no      |       |       |          |  |
|            | Lyder                | Beskrivelse                  | Trollfjord    |         |                |       |       |          |  |
|            | Touch I              | INNKOMMENDE                  |               | D       |                |       |       |          |  |
|            | Batteri              | Vertsnavn imap.trollfjord.no |               |         |                |       |       |          |  |
|            | Person               | Brukernavn                   | olanor01      |         |                |       |       |          |  |
|            | iCloud<br>marius.lau | Passord                      | •••••         |         |                |       |       |          |  |
| $\bigcirc$ | iTunes               | UTGÅENDE E-P                 | OSTTJENER     |         |                |       |       |          |  |
|            |                      | Vertsnavn                    | csmtp.trollfj | ord.no  |                |       |       |          |  |
|            | Mail, kc             | Brukernavn                   | olanor01      |         |                |       |       |          |  |
| -          | Notater              | Passord                      | •••••         |         |                |       |       |          |  |
|            | Paminn               |                              |               |         |                |       |       |          |  |
|            | Melding              | er                           |               |         |                |       |       |          |  |
|            | FaceTim              | е                            |               |         |                |       |       |          |  |
|            | Kart                 |                              |               |         |                |       |       |          |  |
| 8          | Safari               |                              |               |         |                |       |       |          |  |

Fyll inn brukerinformasjon som vist over. Trykk neste. Det han hende det vil stå «Verifiserer» en god stund før du kommer til neste bilde.

Fyll ut brukerinfo og serveroppsett som vist over. Velg IMAP som kontotype helt øverst.

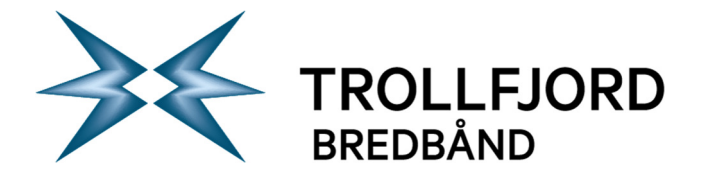

Side 4 av 5

| iPad 穼 |                      |              |                                                        | 07.     | .59               |       | 65 % 💻 |  |  |  |
|--------|----------------------|--------------|--------------------------------------------------------|---------|-------------------|-------|--------|--|--|--|
|        | Innstillinger        |              |                                                        |         |                   | Annen |        |  |  |  |
| 8      | Kontroll             | senter       |                                                        |         |                   |       |        |  |  |  |
|        | Ikke forstvrr        |              |                                                        | Leg     | g til e-postkonte | b     |        |  |  |  |
|        |                      |              |                                                        |         |                   |       |        |  |  |  |
| 0      | Genere               |              |                                                        | Verifi  | serer             |       |        |  |  |  |
| AA     | Skierm               |              |                                                        |         |                   |       |        |  |  |  |
|        | Pakaru               |              | IMAP                                                   |         |                   | POP   |        |  |  |  |
|        | Бакуги               |              |                                                        |         |                   |       |        |  |  |  |
|        | Lyder                | Navn         | Ola Nordma                                             | inn     |                   |       |        |  |  |  |
|        | Touch I              | E-post       | E-post ola pordmann@trollfiord no                      |         |                   |       |        |  |  |  |
| Ξ      | Batteri              | Reskrivelse  | Reskrivelee Tr. Kan ikke koble til med SSI             |         |                   |       |        |  |  |  |
|        | Person               | Deskinelse   | Vil du prøve å konfigurere denne<br>kontene uten SSI 2 |         |                   |       |        |  |  |  |
|        |                      | INNKOMMENDE  | E-I                                                    |         | 1                 |       |        |  |  |  |
|        | iCloud<br>marius.lau | Vertsnavn    | im. Ji                                                 | а       | Nei               |       |        |  |  |  |
|        | iTunes               | Brukernavn   | olanor01                                               |         |                   |       |        |  |  |  |
|        |                      | Passord      | •••••                                                  |         |                   |       |        |  |  |  |
|        | Mail, ko             |              |                                                        |         |                   |       |        |  |  |  |
|        | Notater              | UTGÅENDE E-P | OSTTJENER                                              |         |                   |       |        |  |  |  |
|        | Påminn               | Vertsnavn    | csmtp.trollfj                                          | jord.no |                   |       |        |  |  |  |
|        | Molding              | Brukernavn   | olanor01                                               |         |                   |       |        |  |  |  |
|        | Weiding              |              |                                                        |         |                   |       |        |  |  |  |
|        | FaceTin              | ne           |                                                        |         |                   |       |        |  |  |  |
| ~      | Kart                 |              |                                                        |         |                   |       |        |  |  |  |
| 8      | Safari               |              |                                                        |         |                   |       |        |  |  |  |
|        |                      |              |                                                        |         |                   |       |        |  |  |  |

Velg «Ja» på spørsmål om å koble til med SSL.

| ad 穼 |                      |               |         |                | 07.59          |       |            | 65 % 🔳 🖓 |
|------|----------------------|---------------|---------|----------------|----------------|-------|------------|----------|
|      | In                   | Innstillinger |         |                | Legg til konto | Anner | n          |          |
| 8    | Kontrollsenter       |               |         | E-POST         |                |       |            |          |
| 0    | Ikke forstyrr        |               |         | Legg til e-pos | stkonto        |       |            |          |
|      |                      |               |         |                |                |       |            |          |
| ٢    | Genere               | Avbr          | ryt     |                | IMAP           |       | Arkiver    |          |
| AA   | Skjerm               | _             |         |                |                |       |            |          |
|      | Bakgru               |               | E-post  |                |                |       |            |          |
| •»   | Lyder                |               | Notater |                |                |       | $\bigcirc$ |          |
|      | Touch I              |               |         |                |                |       |            |          |
|      | Batteri              |               |         |                |                |       |            |          |
| D    | Person               |               |         |                |                |       |            |          |
|      |                      |               |         |                |                |       |            |          |
|      | iCloud<br>marius.lat |               |         |                |                |       |            |          |
| A    | iTunes               |               |         |                |                |       |            |          |
|      |                      |               |         |                |                |       |            |          |
|      | Mail, ko             |               |         |                |                |       |            |          |
|      | Notater              |               |         |                |                |       |            |          |
|      | Påminn               |               |         |                |                |       |            |          |
|      | Meldinge             | er            |         |                |                |       |            |          |
|      | FaceTime             | е             |         |                |                |       |            |          |
| Ę.   | Kart                 |               |         |                |                |       |            |          |
| 0    | Safari               |               |         |                |                |       |            |          |
|      |                      |               |         |                |                |       |            |          |

Velg «Arkiver».

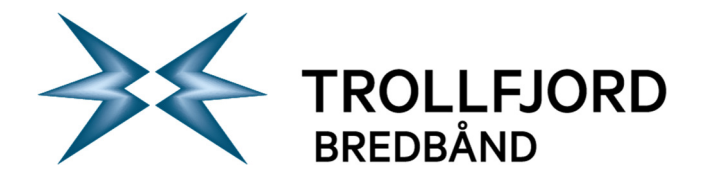

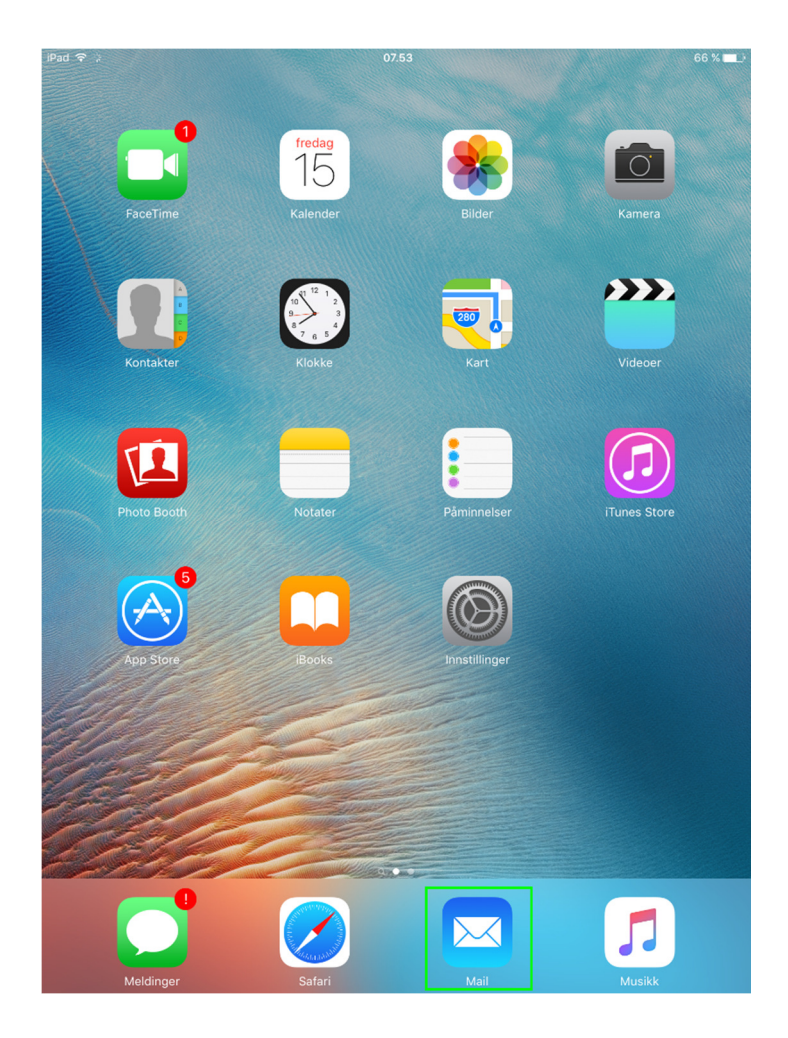

Trykk på Hjem.-knappen på iPaden. Når du kommer tilbake til hovedmenyen kan du trykke på symbolet over. Ferdig!

Web: Org. Nr.: http://www.trollfjord.no NO 984 831 390 MVA